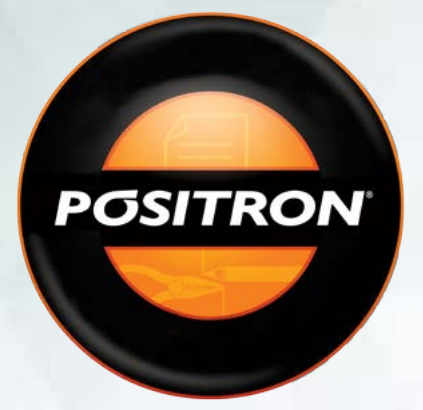

# ATUALIZADOR DE MAPAS PÓSITRON

#### ESTIMADO USUARIO,

El aplicativo Actualizador de Mi Pósitron permite la descarga de funciones adicionales gratis o pagas en su navegador o línea de sonido con navegador GPS Pósitron, tales como audio, mapa o idiomas.

#### **PASO-A-PASO:** INSTALACIÓN DEL APLICATIVO

• Para bajar el aplicativo acceda al sitio Pósitron **www.positron.com.ar** y abra la página del producto que desee actualizar en la sección *productos*.

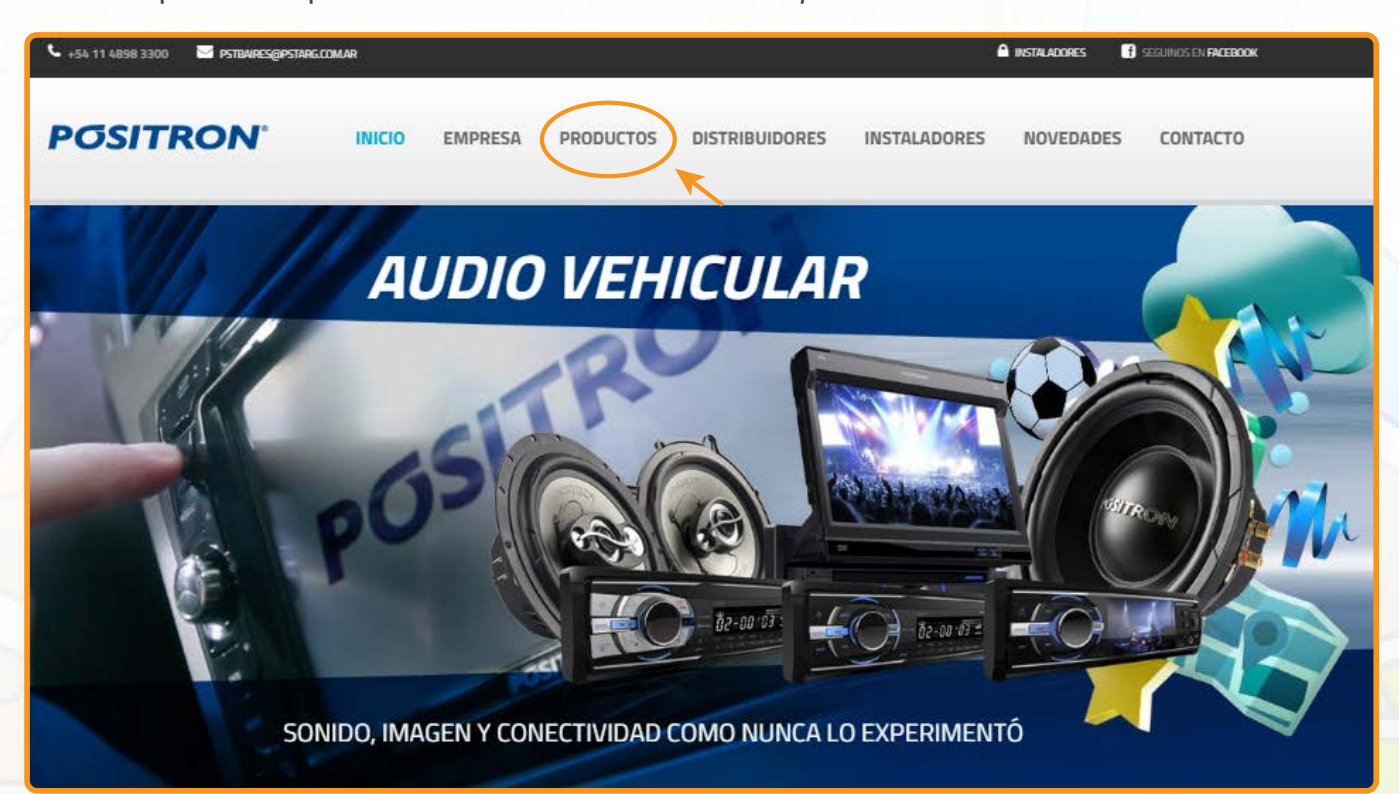

- En la características del producto vea en "Bajar aplicativo Mapas" y descargue la versión que desee (Windows o Mac)
- Aguarde a que finalice la descarga del archivo a su computadora
- Realice doble click en el archivo descargado para que el aplicativo sea instalado en su computadora
- Requisitos mínimos del sistema: Mac- Mac OS X 10.6 o superior, 500 Mb disponibles de espacio en disco. Windows- Windows XP, Windows Vista, Windows 7, Windows 8.x; 1GB RAM (recomendado 2GB); 500 Mb de espacio disponible en disco.

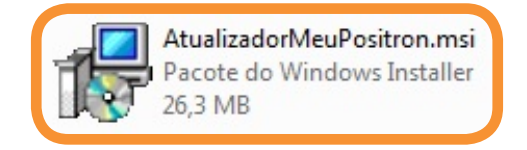

• Al aparecer la siguiente pantalla presione en "siguiente"

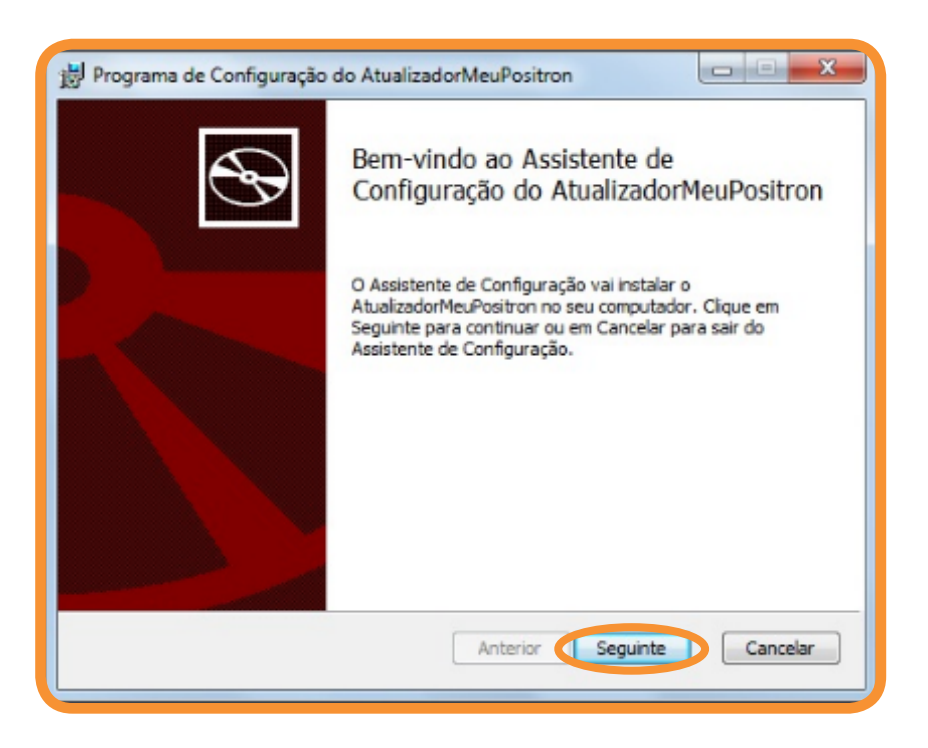

• Para poder continuar presione el cuadro en "acepto los terminos y condiciones del contrato de licencia" y luego en "Siguiente"

| Contrato de Licença do Utilizador Final<br>Leia atentamente o seguinte contrato de licença                                                                                                    |
|----------------------------------------------------------------------------------------------------|
| Contrato de licença NDRIVE (EULA)                                                                                                    |
| Este é um acordo legal entre você, o usuário final, e a NDrive,<br>Navigation Systems, SA ("NDrive" ) .                                                                                                    |
| 1) CONCESSÃO DE LICENÇA: Este Contrato de licença NDrive (<br>"Licença") permite que você use o software de computador<br>NDrive e dados (mapas) digitais incluídos no pacote que<br>acompanha esta licença em qualquer dispositivo único . Esta |
| Aceito os termos do Contrato de Licença                                                                                                    |
| Imprimir Anterior Seguinte Cancelar                                                                                                    |

• Elija el directorio donde realizará la instalación del aplicativo y presione en "Siguiente"

| 🖞 Programa de Configuração do AtualizadorMeuPositron                                               |
|----------------------------------------------------------------------------------------------------|
| Pasta de Destino         Clique em Seguinte para instalar na pasta predefinida ou dique em Alterar |
| Instalar o AtualizadorMeuPositron em:                                                              |
| C:\Program Files\Positron\AtualizadorMeuPositron\<br>Alterar                                       |
|                                                                                                    |
|                                                                                                    |
| Anterior Seguinte Cancelar                                                                         |

• Para finalizar, presione en "Instalar".

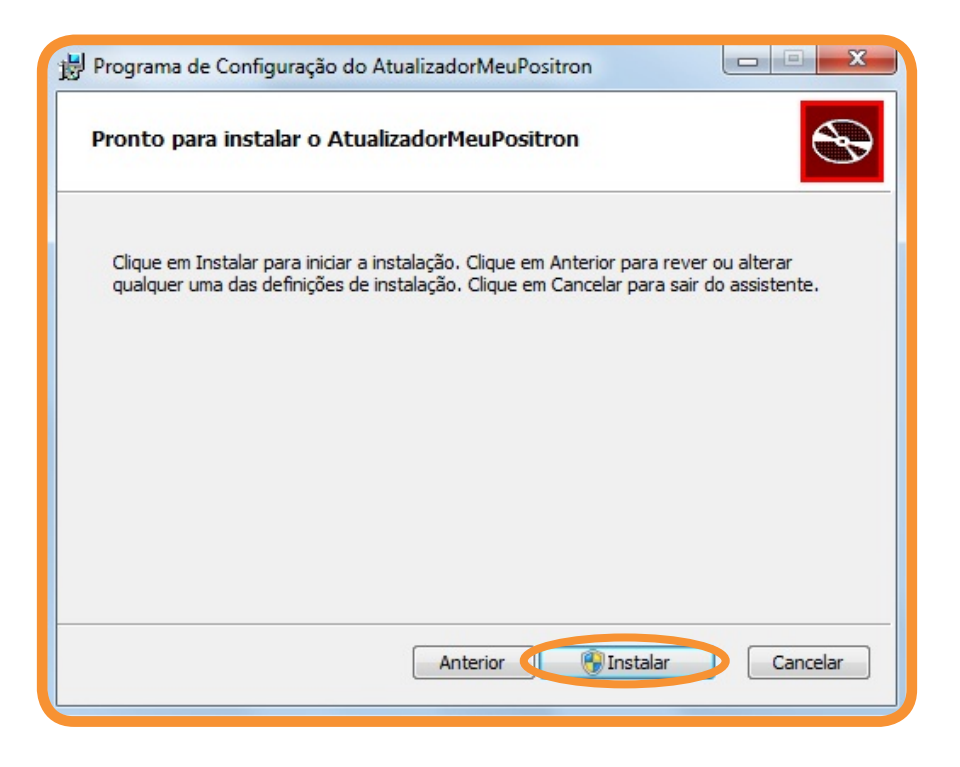

#### PASO-A-PASO: COMO UTILIZAR EL APLICATIVO

 Busque en el escritorio de su computadora el ícono del aplicativo y haga doble click sobre el mismo o bien selecciónelo y presione "Enter"

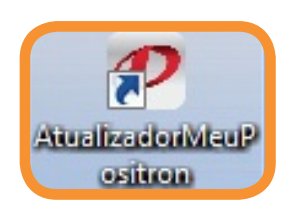

 Para comenzar a utilizar el aplicativo será necesario crear una cuenta. Para ello haga click sobre "crear una cuenta"

| 🖉 AtualizadorMeuP 😵 💻                                  | x |
|--------------------------------------------------------|---|
| E-mail:                                                |   |
|                                                        |   |
| Senha:                                                 |   |
| Criar uma conta<br>Esqueer minina senha<br>Ok Cancelar |   |

• Complete todos los campos y presione en "Registrar"

| Por favor insira os seu | is dados para criar uma conta de utilizador |  |
|-------------------------|---------------------------------------------|--|
|                         | Primeiro nome *                             |  |
|                         | Último nome *                               |  |
|                         | Email*                                      |  |
|                         | Password *                                  |  |
|                         | Password (confirmação) *                    |  |
|                         | REGISTRAR                                   |  |

• Luego de la confirmación de registro en la pantalla, también recibirá la confirmación por mail al correo indicado al momento del registro

| Por favor insira os       | seus dados para criar uma conta de utilizador |  |
|---------------------------|-----------------------------------------------|--|
| O seu registo foi feito c | om sucesso.                                   |  |
|                           | Primeiro nome *                               |  |
|                           | Último nome *                                 |  |
|                           | Email *                                       |  |
|                           | Password *                                    |  |
|                           |                                               |  |
|                           | Password (confirmação) *                      |  |
|                           | PEGISTRAR                                     |  |

- Si el dispositivo fuera un equipo de línea de sonido vehícular, retire la tarjeta micro SD, colóquela en un adaptador USB y conéctelo a su computadora. Si fuera un navegador GPS, enciéndalo y conéctelo directamente a su computadora utilizando el cable USB incluído con el equipo.
- Luego, coloque el mail y contraseña informados al momento del registro y presione "OK";
- El aplicativo asociará automáticamente la cuenta creada con el dispositivo conectado
   al momento del login

| P AtualizadorMeuP ?                           |
|-----------------------------------------------|
| E-mail:                                       |
| Central                                       |
|                                               |
| <u>Criar uma conta</u><br>Esqueci minha senha |
| Ok Cancelar                                   |
|                                               |

• Con el aplicativo abierto, seleccione la opción deseada.

| POSIT | RON              |                               |               |  |
|-------|------------------|-------------------------------|---------------|--|
|       | 2                | C                             |               |  |
|       | Comprar          | Atualizações                  | Meus Produtos |  |
|       | ABC-123          | ()                            | 0             |  |
|       | Cód. promocional | Informações do<br>dispositivo | Ajuda         |  |

#### COMPRAR IDIOMAS, MAPAS O VOCES PREMIUM

- Para realizar la compra de idiomas, mapas o voces presione en "Comprar"
- Algunas opciones de idiomas, mapas y/o voces son gratuitos y en dichos casos figurarán como "Gratis". Para instalar en su dispositivo presione en "Download".

|                     | DIOMAS                                        |        |          |
|---------------------|-----------------------------------------------|--------|----------|
| Idiomas<br>Mapas    | NOME                                          | PREÇO  |          |
| Vozes Premium       | Português                                     |        |          |
| _                   | O 📴 Brazilian Portuguese Voice (Regina)       | Grátis | Download |
| ATUALIZAÇÕES        | 🖸 📴 Brazilian TTS Voice (Raquel)              | €2.99  | Comprar  |
|                     | 🖸 🚼 Mr. Dragon - Portuguese Funny Voice       | € 2.99 | Comprar  |
|                     | 🗢 🛃 Mr. Engineer - Portuguese Funny Voice     | € 2.99 | Comprar  |
| COD. PROMOCIONAL    | O 🛃 Mr. Major - Portuguese Funny Voice        | € 2.99 | Comprar  |
| INFO DO DISPOSITIVO | O 冒 Portuguese Voice (Teresa)                 | Grātis | Download |
| ADULA               | 🛛 🐻 Senhor Madeira - Voz Comica Portuguesa    | € 2.99 | Comprar  |
|                     | O 👩 Senhor Presidente - Voz Comica Portuguesa | € 2.99 | Comprar  |

- El pago por lo deseado podrá ser realizado únicamente con tarjeta de credito internacional Visa, MasterCard o American Express;
- Los precios informados son en EUROS. Antes de concluir con la compra, verifique la tasa de cambio de la moneda con una agencia de cambio o entidad bancaria.
- Para continuar la compra presione en "Tarjeta de Crédito".

| POSITRO                                                                                       | N.                                                                                                    |
|-----------------------------------------------------------------------------------------------|----------------------------------------------------------------------------------------------------|
| COMPRANE COMPRANE COMPREMENTION ATUALIZAÇÕES PRUS PRODUTIOS CÓO. PROHOCIONAL CÓO. DROHOCIONAL | FORMA DE PAGAMENTO<br>Mr. Engineer - Portuguese Funny Voice (Permanent license): 2 996<br>VISA Generative<br>Cartão de Crédito |
| AJUCA                                                                                         | ATIVAÇÃO DO MAPA<br>Se possuir um número de série para ativar o seu mapa, clique abaixo:<br>Nº de série<br>TERMOS DE USO       |
| юе                                                                                            | Condições de venda NDrive                                                                                                    |

• Complete todos los campos indicados y presione "Confirmar valores"

|                               | INFORMAÇÃO PESSOAL     |
|-------------------------------|------------------------|
|                               | Primeiro nome          |
| PAGAMENTO CARTÃO CRÉDITO      |                        |
| Titular do cartão de crédito  | (Winnerson and States) |
|                               | ciulio nune            |
| Lipo de cartão de crédito     |                        |
| Visa -                        | Endereço               |
|                               |                        |
| Numero de cartao de credito   | Cidade:                |
|                               |                        |
| Código de segurança do cartão |                        |
|                               | Pais                   |
| Vélido até                    | Select one country •   |
| 01 - 0014 -                   | CEP                    |
| 01 - 2014 -                   |                        |
|                               |                        |
|                               |                        |
| Email                         |                        |
|                               |                        |
|                               |                        |
| Recebe                        | newsletter(cpdcrat)    |
|                               |                        |
|                               | Fundimum on and anno   |
|                               | commine os valores     |
|                               |                        |
|                               |                        |

- Confirme la información completada y presione en
- Efetue a compra
- En seguida aparecerá la cnfirmación del pedido en la pantalla y también recibirá un mail;
- Presione en "Instalar compra";

| cessado com sucesso! Obrigado por fazer compras |
|-------------------------------------------------|
|                                                 |
|                                                 |
| Instalar compra                                 |
| Pedir factura                                   |
| Instalar mais tarde                             |
|                                                 |

• Luego presione en "Sincronización"

| AtualizadorMeuPositron |                   |      |               |
|------------------------|-------------------|------|---------------|
| POSITRO                | DN <sup>°</sup>   |      |               |
|                        |                   |      |               |
| COMPRAR                | MEUS PRODUTOS     |      |               |
| () ATUALIZAÇÕES        | NOME              | ТАМА | NHO ESTADO    |
|                        | Pesitron v11.4.06 |      | 6 MB Ok       |
| P MEUS PRODUTOS        | Voz Cantonesa     |      | 5 MB Expirado |
|                        |                   | <    | Sincronização |
|                        |                   |      |               |
| AJUDA                  |                   |      |               |
|                        |                   |      |               |
|                        |                   |      |               |
|                        |                   |      |               |
|                        |                   |      |               |
|                        |                   |      |               |
|                        |                   |      |               |
| HOME                   |                   |      |               |
|                        |                   |      |               |
|                        |                   |      |               |

• Presione en "Sim";

| Atualizador/MeuPositron | MEUS PRODUTOS  NOME  Positron v114.06  Brazil  Voc C  Download completo. Deseja instalar agora? Voc 2 pode instalar depois sem ter que realizar o download novamente. | TAMANHO ESTADO<br>66 MB Ok<br>452 MB Ok<br>5 MB Expirado<br>Sincronzação |
|-------------------------|----------------------------------------------------------------------------------------------------|--------------------------------------------------------------------------|
| AJUDA                   | Assarde, carregando informações                                                                                                    | 100% Devetes inst                                                        |

• Presione "OK";

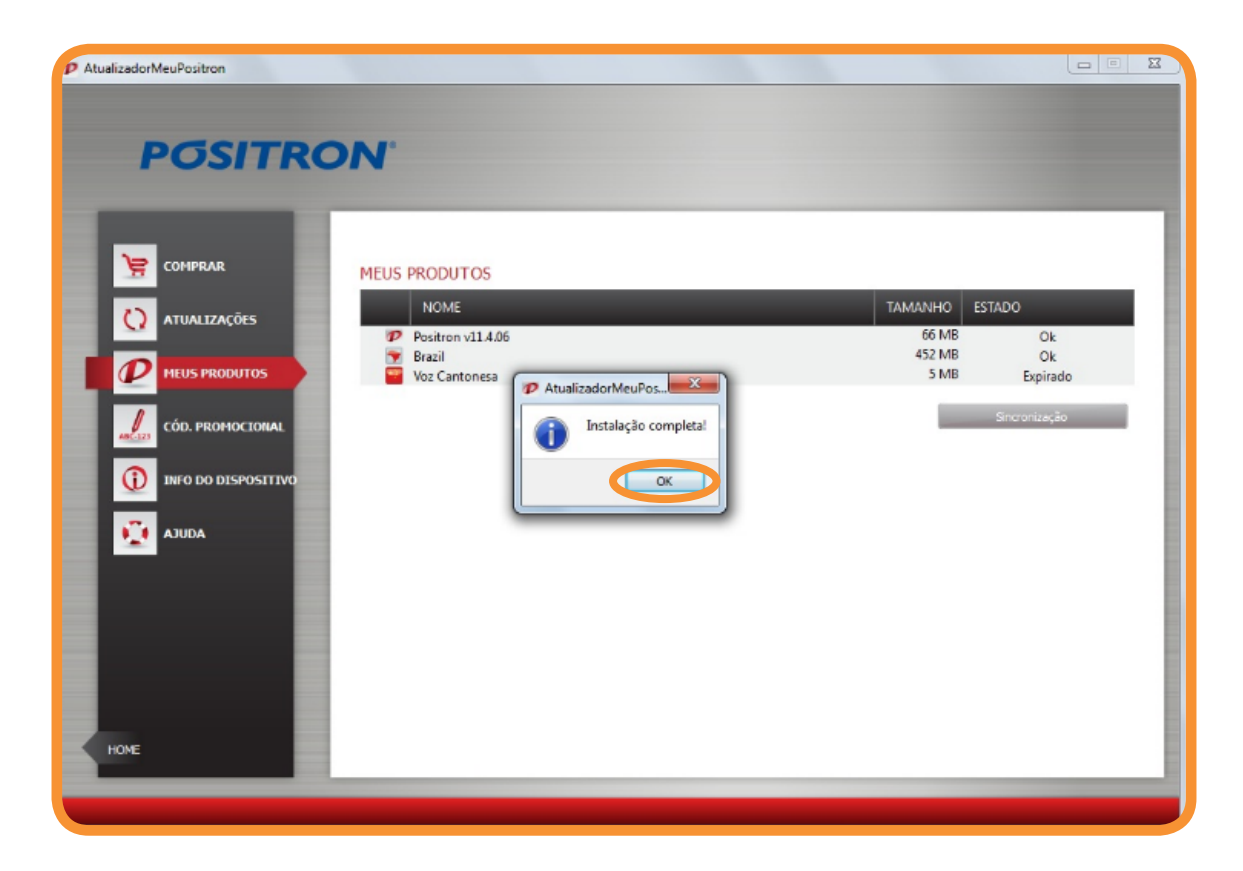

 El aplicativo ha sido instalado en su equipo;

Remueva el dispositivo USB o tarjeta

de tareas de su computadora;

MicroSD de manera segura desde la barra

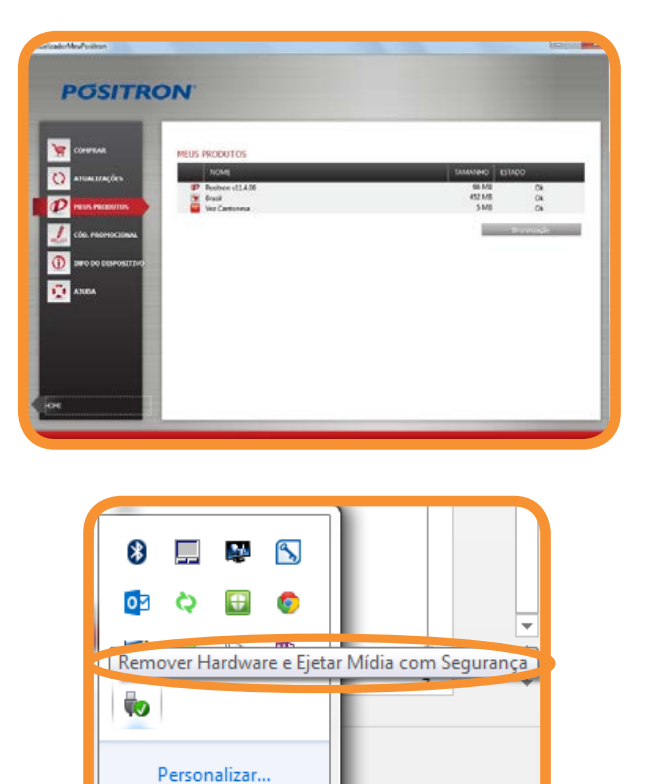

 Una vez removido, desconecte el cable o quite la tarjeta MicreoSD. Luego proceda a testear la aplicación;

#### ATUALIZACIONES

 En esta opción podrá adquirir nuevas versiones de los mapas ya instalados en el equipo (si estuviera disponible);

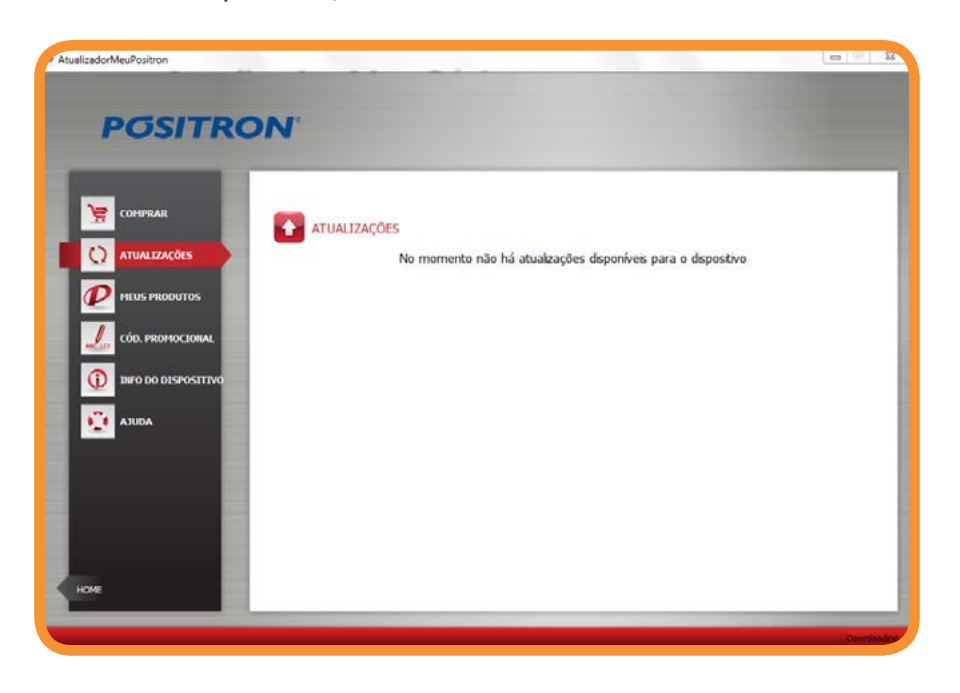

#### MIS PRODUTOS

- En esta opción podrá visualizar los contenidos instalados en su equipo;
- **Obs:** En caso que posea otros productos Pósitron que demanden actualización, simplemente conéctelos a su computadora y asócielos a su cuenta ya creada. Los productos resgistrados aparecerán en esta pantalla.

| DOSITDO               | N                                                       |                         |                            |
|-----------------------|---------------------------------------------------------|-------------------------|----------------------------|
| POSITRO               | N                                                       |                         |                            |
|                       | MEUS PRODUTOS                                           |                         |                            |
|                       | NOME                                                    | TAMANHO ESTA            | DO                         |
|                       | Positron v11.4.06<br>Brazil<br>Voz Afrikaans (Annetjie) | 66 MB<br>452 MB<br>7 MB | Expirado<br>Ok<br>Expirado |
| L CÓD. PROMOCIONAL    |                                                         |                         | ทตางก่องรูลัง              |
| D INFO DO DISPOSITIVO |                                                         |                         |                            |
|                       |                                                         |                         |                            |
|                       |                                                         |                         |                            |
|                       |                                                         |                         |                            |
|                       |                                                         |                         |                            |
|                       |                                                         |                         |                            |
| OME                   |                                                         |                         |                            |

#### CÓDIGO PROMOCIONAL

• En caso que posea un código promocional para realizar descargas de nuevas aplicaciones, inserte el código en el campo como si indica abajo para continuar:

| alizadorMeuPositron | and the second second se |                  |
|---------------------|----------------------------------------------------------------------------------------------------|------------------|
| POSITRO             | DN.                                                                                                    |                  |
|                     | CÓDIGO PROMOCIONAL                                                                                                    |                  |
| () ATUALIZAÇÕES     |                                                                                                    |                  |
|                     |                                                                                                    | Pré-visualização |
|                     |                                                                                                    |                  |
|                     |                                                                                                    |                  |
| Aluda               |                                                                                                    |                  |
|                     |                                                                                                    |                  |
|                     |                                                                                                    |                  |
|                     |                                                                                                    |                  |
| номе                |                                                                                                    |                  |
|                     |                                                                                                    |                  |

### INFORMACIÓN DEL DISPOSITIVO

• En esta opción podrá visualizar la información del producto registrado que tuviera conectado a la computadora al momento de la consulta.

| POSITR           | ON.                                                             |                                                          |   |  |
|------------------|-----------------------------------------------------------------|----------------------------------------------------------|---|--|
| COMPRAR          | INFORMAÇÕES DO DISPOSITIVO                                      |                                                          |   |  |
| ATUALIZAÇÕES     | Hodelo do equipamento:<br>ID do equipamento:<br>OEM:            | NP5020<br>201104120000318E<br>Positron                   |   |  |
| CÓD. PROMOCIONAL | Nome da Aplicação:<br>Versão:<br>Espaço livre:<br>Espaço total: | Positron<br>11.4.06<br>5195 M8<br>7484 MB                |   |  |
|                  | Cartão de memória                                               | שייים איין איין עריין איין איין איין איין איין איין איין | * |  |
|                  |                                                                 |                                                          |   |  |
| НОМЕ             |                                                                 |                                                          |   |  |

#### AYUDA

• Aquí podrá visualizar material para soporte técnico en caso que tenga dudas en como utilizar el aplicativo Pósitron.

| -               |       |                                                           |                                                                                                |
|-----------------|-------|-----------------------------------------------------------|------------------------------------------------------------------------------------------------|
| COMPRAR         | AJUDA |                                                           |                                                                                                |
| () ATUALIZAÇÕES |       | MANUAIS<br>Netta secto você pode visualizar               | FAQ<br>Nesta secão você pode                                                                   |
|                 |       | e babar os nossos manuais                                 | encontrar uma resposta clara<br>para a maioria dasduas dúvidas e                               |
|                 |       |                                                           | Pergunany 24 minus per unit.                                                                   |
|                 |       |                                                           |                                                                                                |
|                 |       |                                                           |                                                                                                |
|                 |       | VÍDEO TUTORIAIS                                           | SUPORTE TÉCNICO                                                                                |
|                 | -     | programa e como explorá-los<br>passo-a-passo de uma forma | esforços na tentativa de<br>responder às suas dúvidas                                          |
|                 |       | intuitiva.                                                | online, se você precisar entrar<br>em contato conosco, nossa<br>equipe de suporte térnico está |
|                 |       | - `                                                       | pronto para ajudá-lo. Esse                                                                     |

## **PGSITRON**<sup>®</sup>

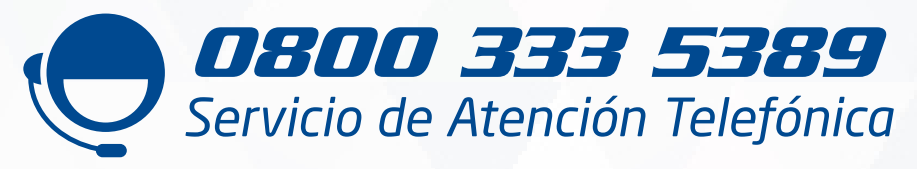

Para saber más sobre los productos Pósitron ingrese a: **WWW.positron.com.ar** 

HORARIO DE ATENCIÓN: Lunes a Viernes de 8:00 a 17:00 hs (días hábiles).